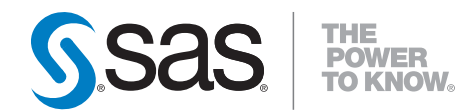

## SAS® Scoring Accelerator 1.5 for Teradata User's Guide

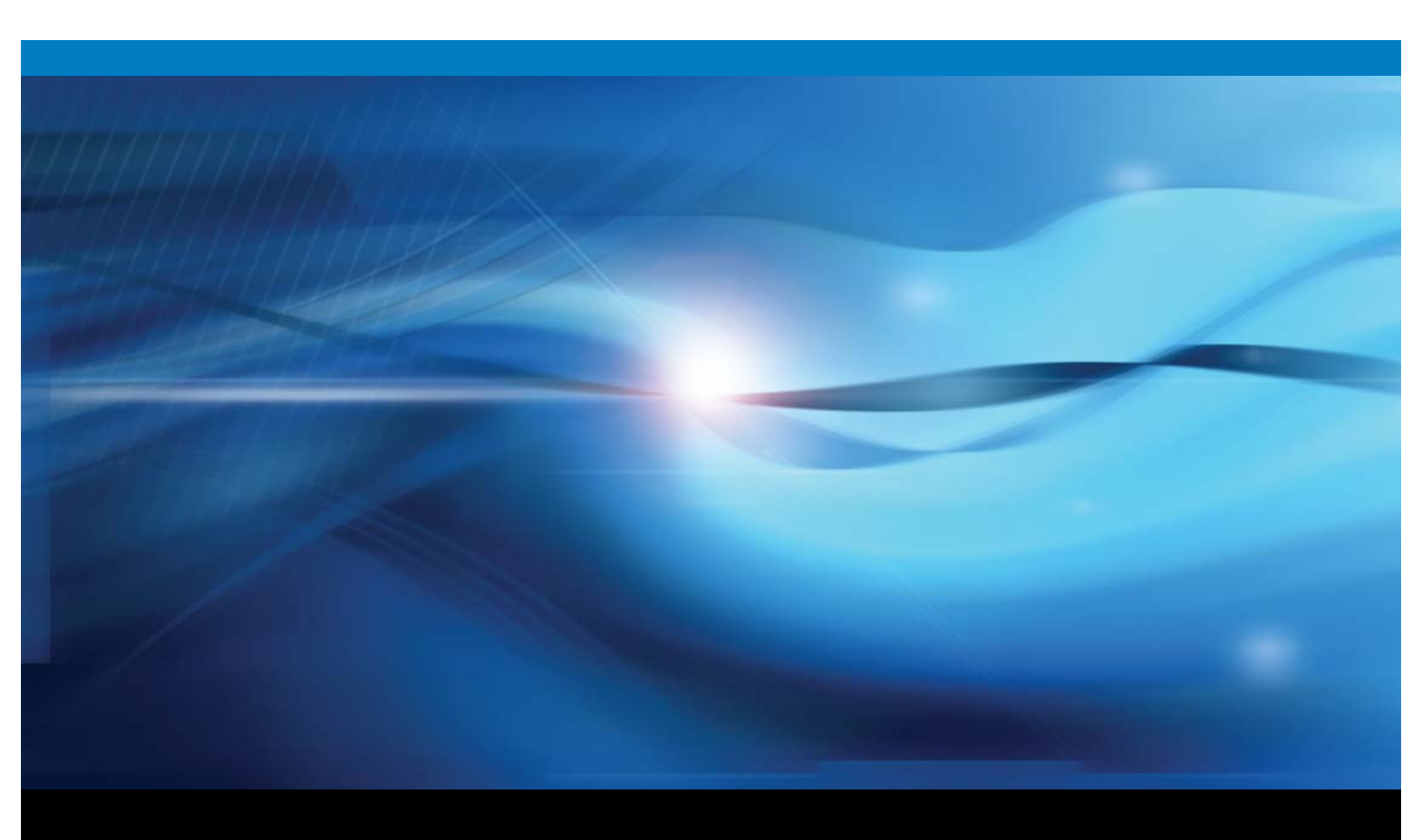

**SAS®** Documentation

The correct bibliographic citation for this manual is as follows: SAS Institute Inc. 2009. SAS<sup>®</sup> Scoring Accelerator 1.5 for Teradata: User's Guide. Cary, NC: SAS Institute Inc.

#### SAS<sup>®</sup> Scoring Accelerator 1.5 for Teradata: User's Guide

Copyright © 2009, SAS Institute Inc., Cary, NC, USA

ISBN 978-1-59994-868-3

All rights reserved. Produced in the United States of America.

**For a hard-copy book:** No part of this publication may be reproduced, stored in a retrieval system, or transmitted, in any form or by any means, electronic, mechanical, photocopying, or otherwise, without the prior written permission of the publisher, SAS Institute Inc.

**U.S. Government Restricted Rights Notice:** Use, duplication, or disclosure of this software and related documentation by the U.S. government is subject to the Agreement with SAS Institute and the restrictions set forth in FAR 52.227-19, Commercial Computer Software-Restricted Rights (June 1987).

SAS Institute Inc., SAS Campus Drive, Cary, North Carolina 27513.

1st electronic book, February 2009 1st printing, March 2009

SAS<sup>®</sup> Publishing provides a complete selection of books and electronic products to help customers use SAS software to its fullest potential. For more information about our e-books, e-learning products, CDs, and hard-copy books, visit the SAS Publishing Web site at **support.sas.com/publishing** or call 1-800-727-3228.

SAS<sup>®</sup> and all other SAS Institute Inc. product or service names are registered trademarks or trademarks of SAS Institute Inc. in the USA and other countries. ® indicates USA registration.

Other brand and product names are registered trademarks or trademarks of their respective companies.

### Contents

| Chapter 1 • Intro | duction to the SAS Scoring Accelerator for Teradata        | 1  |
|-------------------|------------------------------------------------------------|----|
|                   | Overview of the SAS Scoring Accelerator for Teradata       | 1  |
|                   | How the SAS Scoring Accelerator for Teradata Works         | 2  |
| Chapter 2 • Forn  | nats Supplied by SAS in the Teradata EDW                   | 5  |
|                   | Overview of Formats Supplied by SAS in the Teradata EDW    | 5  |
| Chapter 3 • Expo  | orting the Scoring Model Files from SAS Enterprise Miner   | 7  |
|                   | Overview of the Score Code Export Node                     | 7  |
|                   | Using the Score Code Export Node Compared with Registering |    |
|                   | Models on the SAS Metadata Server                          | 8  |
|                   | Using the Score Code Export Node                           | 8  |
|                   | Output Created by the Score Code Export Node               | 10 |
| Chapter 4 • Publ  | lishing the Scoring Model Files                            |    |
| •                 | Overview of the Publishing Process                         |    |
|                   | Running the %INDTD PUBLISH MODEL Macro                     |    |
|                   | Determining Format Publish Dates                           | 24 |
| Chapter 5 • Scor  | ring Functions Inside the Teradata EDW                     |    |
| -                 | Scoring Function Names                                     |    |
|                   | Using the Scoring Functions                                |    |
|                   | Index                                                      |    |
|                   |                                                            |    |

iv Contents

## Chapter 1 Introduction to the SAS Scoring Accelerator for Teradata

| Overview of the SAS Scoring Accelerator for Teradata | 1 |
|------------------------------------------------------|---|
| How the SAS Scoring Accelerator for Teradata Works   | 2 |

### Overview of the SAS Scoring Accelerator for Teradata

When using conventional processing to access data inside a Teradata Enterprise Data Warehouse (EDW), SAS Enterprise Miner asks the SAS/ACCESS engine for all rows of the table being processed. The SAS/ACCESS engine generates an SQL SELECT \* statement that is passed to the Teradata EDW. That SELECT statement fetches all the rows in the table, and the SAS/ACCESS engine returns them to SAS Enterprise Miner. As the number of rows in the table grows over time, network latency grows because the amount of data that is fetched from the Teradata EDW to the SAS scoring process increases.

The SAS Scoring Accelerator for Teradata embeds the robustness of SAS Enterprise Miner scoring models directly in the highly scalable Teradata database. By using the SAS In-Database technology and the SAS Scoring Accelerator for Teradata, the scoring processing is done inside the data warehouse, and thus does not require the transfer of data.

The SAS Scoring Accelerator for Teradata takes the models that are developed by SAS Enterprise Miner and translates them into scoring functions that can be deployed inside Teradata. After the scoring functions are published, the functions extend the Teradata SQL language and can be used on SQL statements like other Teradata functions.

The SAS Scoring Accelerator for Teradata contains two components:

- the Score Code Export node. This extension exports the model scoring logic, including metadata about the required input and output variables, from SAS Enterprise Miner.
- the publishing client that includes the %INDTD\_PUBLISH\_MODEL macro. This macro translates the scoring model into .c and .h files for creating the scoring functions and generates a script of Teradata commands for registering the scoring functions. The publishing client then uses the SAS/ACCESS Interface to Teradata to publish the scoring functions to Teradata.

## How the SAS Scoring Accelerator for Teradata Works

Using SAS Enterprise Miner 5.3, you can generate SAS DATA step code that contains scoring functions. The SAS Scoring Accelerator for Teradata takes the scoring model code, the associated property file that contains model inputs and outputs, and a catalog of userdefined formats, and deploys, or publishes, them to the Teradata EDW. Inside the Teradata EDW, one or more scoring functions are created and registered for use in SQL queries. Figure 1.1 illustrates this process.

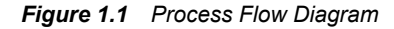

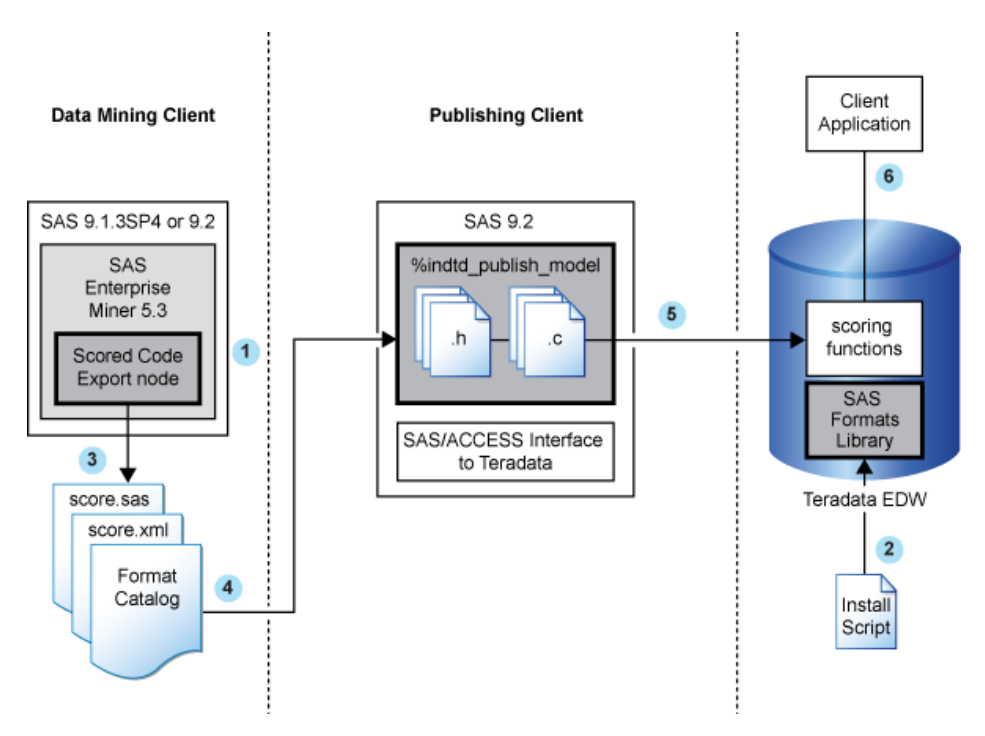

1 Install the SAS Enterprise Miner Score Code Export node software.

For more information, see the chapter on post-installation configuration for the SAS Accelerator Publishing Agent software in the *Configuration Guide for SAS 9.2 Foundation* for your operating environment.

2 Install the SAS 9.2 Formats Library for Teradata in the Teradata EDW. This library contains many of the formats that are available in Base SAS.

For more information, see "Formats Supplied by SAS in the Teradata EDW" on page 5.

*Note:* This is a one-time installation process.

- 3 Use SAS Enterprise Miner 5.3 to create a scoring model, and use the Score Code Export node to export files that are used to create the scoring functions to a score output directory. The following exported files are used to create the scoring functions:
  - the scoring model program (score.sas)

- a properties file that contains a description of the variables that are used and created by the scoring code (score.xml)
- a formats catalog, if the training data contains SAS user-defined formats

The following are other files that are exported but are not used to create the scoring functions:

- a file that contains the description of the final variables that are created by the scoring code. This file can be kept for decision-making processes.
- a ten-row sample of the scored data set showing typical cases of the input attributes, intermediate variables, and final output variables.
- a ten-row sample table of the training data set showing typical cases of the input attributes used to develop the score code.

For more information, see "Exporting the Scoring Model Files from SAS Enterprise Miner" on page 7.

4 Start SAS 9.2 and run the %INDTD\_PUBLISH\_MODEL macro, which creates the files that are needed to build the scoring functions and publishes those files to the Teradata EDW.

The %INDTD\_PUBLISH\_MODEL macro performs the following tasks:

- takes the files that are created using the Score Code Export node and produces the set of .c and .h files that are necessary to build separate scoring functions for each of a fixed set of quantities that can be computed by the scoring model code.
- produces a script of the Teradata commands that are necessary to register the scoring functions on the Teradata EDW.

For more information, see "Publishing the Scoring Model Files" on page 19.

5 After the %INDTD\_PUBLISH\_MODEL macro creates the script, SAS/ACCESS Interface to Teradata executes the script and publishes the scoring model files to the Teradata EDW.

For more information, see "Publishing the Scoring Model Files" on page 19.

6 Teradata compiles the .c and .h files and creates the scoring functions. The scoring functions are available to use in any SQL expression and to use, typically, wherever Teradata built-in functions are used.

For more information, see "Scoring Functions Inside the Teradata EDW" on page 27.

4 Chapter 1 • Introduction to the SAS Scoring Accelerator for Teradata

## Chapter 2 Formats Supplied by SAS in the Teradata EDW

## Overview of Formats Supplied by SAS in the Teradata EDW

SAS formats are basically mapping functions. They change an element of data from one format to another. For example, there are SAS formats to change numeric values to various currency formats and date-and-time formats.

SAS supplies many formats, and these formats are made available for use when creating the scoring functions.

You must install the SAS 9.2 Formats Library for Teradata on the same machine where you have installed SAS Foundation. After the SAS format libraries have been installed, you must move them from the machine where you have installed SAS Foundation to the machine on which you have installed Teradata. After the libraries are in the Teradata EDW, you must configure them with either the Teradata Parallel Upgrade Tool or the RPM command. This is a one-time installation process.

For information about how to install and configure the SAS 9.2 Formats Library for Teradata, see the chapter on post-installation configuration for the SAS Accelerator Publishing Agent software in the *Configuration Guide for SAS 9.2 Foundation* for your operating environment.

After you install and configure the libraries, no other steps are needed for the scoring functions to use the formats.

*Note:* This library is also used by the %INDTD\_PUBLISH\_FORMATS macro and the SAS\_PUT() function. For more information on these features, see "Deploying and Using SAS Formats in Teradata" in *SAS/ACCESS 9.2 for Relational Databases: Reference.* 

6 Chapter 2 • Formats Supplied by SAS in the Teradata EDW

## Chapter 3 Exporting the Scoring Model Files from SAS Enterprise Miner

| Overview of the Score Code Export Node                                                          | 7  |
|-------------------------------------------------------------------------------------------------|----|
| Using the Score Code Export Node Compared with Registering<br>Models on the SAS Metadata Server | 8  |
| Using the Score Code Export Node                                                                | 8  |
| Using the Score Code Export Node in a Process Flow Diagram                                      | 8  |
| Score Code Export Node Properties                                                               | 9  |
| Output Created by the Score Code Export Node                                                    | 10 |
| Results Window                                                                                  | 10 |
| Output Files                                                                                    | 11 |
| Output Variables                                                                                | 12 |
| Fixed Variable Names                                                                            | 13 |
| SAS Enterprise Miner Tools Production of Score Code                                             | 14 |

### **Overview of the Score Code Export Node**

*Note:* The Score Code Export node software is included as a ZIP file in the SAS Formats Library for Teradata.

Users of SAS Enterprise Miner develop data mining models that use measured attributes to either characterize or predict the value of an event. These models are developed on historical data where an event has been measured or inferred. The models are then applied to new data for which the attributes are known, but the event has not yet occurred. For example, a model can be created based on a credit institution's records of payments that customers made and missed last year and then used to predict which customers will miss payments this year.

SAS Enterprise Miner creates SAS language score code for the purpose of scoring new data. Users run this code in production systems to make business decisions for each record of new data.

The Score Code Export node is an extension for SAS Enterprise Miner that exports files that are necessary for score code deployment. Extensions are programmable add-ins for the SAS Enterprise Miner environment.

The following icon is the Score Code Export node as it appears in a SAS Enterprise Miner process flow diagram.

#### 8 Chapter 3 • Exporting the Scoring Model Files from SAS Enterprise Miner

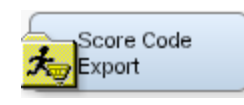

The following files are exported by the Score Code Export node:

- the SAS scoring model program.
- an XML file containing scoring variables and other properties.
- an XML file containing descriptions of the final variables created by the scoring code. This file can be kept for decision-making processes.
- a ten-row sample of the scored data set showing typical cases of the input attributes, intermediate variables, and final output variables. This data set can be used to test and debug new scoring processes.
- a ten-row sample of the training data set showing the typical cases of the input attributes.
- if the scoring program contains user-defined formats, a format catalog.

For more information about the exported files, see "Output Files" on page 11. For more information about using SAS Enterprise Miner, see the SAS Enterprise Miner Help.

### Using the Score Code Export Node Compared with Registering Models on the SAS Metadata Server

SAS Enterprise Miner can register models directly in the SAS Metadata Server. Models registered in the SAS Metadata Server are used by SAS Data Integration Studio, SAS Enterprise Guide, and SAS Model Manager for creating, managing, and monitoring production and analytical scoring processes.

The Score Code Export node exports score code created by SAS Enterprise Miner into a format that can be used by the SAS Scoring Accelerator for Teradata. The exported files are stored in a directory, not the SAS Metadata Server.

The Score Code Export node does not replace the functionality of registering models in the SAS Metadata Server to be used by SAS Data Integration Studio, SAS Enterprise Guide, and SAS Model Manager.

### Using the Score Code Export Node

#### Using the Score Code Export Node in a Process Flow Diagram

The Score Code Export node icon is located on the Utility tab, as shown in Figure 3.1:

Figure 3.1 The Diagram Toolbar with the SAS Score Code Export Node Icon Highlighted

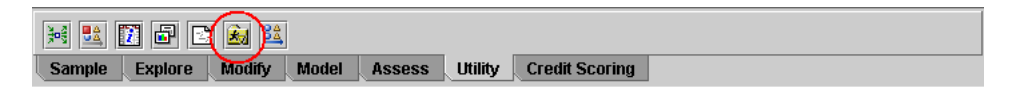

To use the Score Code Export node, you need a process flow diagram that contains nodes that produce score code and that flow to a Score node. The Score node aggregates the score code for the entire analysis path. The Score node must precede the Score Code Export node in the process flow diagram.

Figure 3.2 shows a valid data mining process for exporting score code:

Figure 3.2 Data Mining Process Flow Diagram

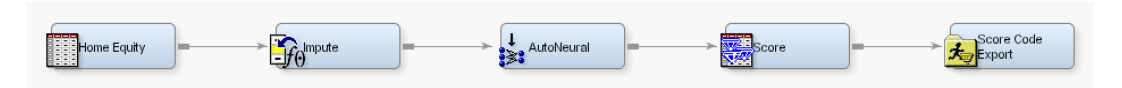

**Requirement:** The Score Code Export node exports score code that contains only one DATA step. For a list of Enterprise Miner nodes that produce score code, see "SAS Enterprise Miner Tools Production of Score Code" on page 14.

After the process flow diagram is in place, set the properties for the Score node and the Score Code Export node:

- 1. Select the Score node. Ensure that the following properties are set to their default value of Yes:
  - Use Output Fixed Names
  - C Score
- Select the Score Code Export node and set the properties. The Output Directory
  property specifies the directory to store the export files. The Name property specifies
  the folder that contains the output files created by the Score Code Export node. For
  information about the properties, see "Score Code Export Node Properties" on page
  9.

After the properties are set, you are ready to export the score code. Right-click the Score Code Export node and select **Run**. When SAS Enterprise Miner completes processing, the Run Status window opens to indicate that the run completed. Click the **Results** button to view the output variables and the listing output. For information about the output, see "Output Created by the Score Code Export Node" on page 10.

#### Score Code Export Node Properties

When the Score Code Export node is selected in the diagram workspace, the Properties panel displays all of the properties that the node uses and their associated values, as shown in Figure 3.3.

| Property         | Value                  |
|------------------|------------------------|
| General          |                        |
| Node ID          | CodeXpt2               |
| Imported Data    |                        |
| Exported Data    |                        |
| Notes            |                        |
| Train            |                        |
| Rerun            | No                     |
| Output Directory | e:\models              |
| Name             | simple_test            |
| Status           |                        |
| Create Time      | 3/6/08 6:11 PM         |
| Run Id           | d44b7835-2b53-46f2-b   |
| Last Error       |                        |
| Last Status      | Complete               |
| Last Run Time    | 3/6/08 6:29 PM         |
| Run Duration     | 0 Hr. 0 Min. 5.48 Sec. |
| Grid Host        |                        |
|                  |                        |

Figure 3.3 Properties Panel

The following Train properties are associated with the Score Code Export node:

- **Rerun** Use this property to force the node to run again. This property is useful if the macro variable controlling the target directory and folder name has changed.
- **Output Directory** Enter a fully qualified name for the location of an output directory to contain the score code files. If no directory is entered, a default directory named Score is created in the SAS Enterprise Miner project directory. You can change the value of the default directory by setting the &EM\_SCOREDIR=*directory* macro variable in the SAS Enterprise Miner project start-up code or server start-up code.
- Name Enter the name of the model that you are creating. The name is used to create a new subdirectory in the output directory that contains the exported score files. If no name is entered, a default name is generated as a combination of the &SYSUSERID automatic macro variable and an incremental index (for example, userID, userID\_2, userID\_3).

You can replace the &SYSUSERID automatic macro variable with a custom name by setting the &EM\_SCOREFOLDER=*score-folder-name* macro variable in the SAS Enterprise Miner project start-up code or server start-up code. An incremental index preceded by an underscore is added to *score-folder-name*.

The General and Status properties function for the Score Code Export node as they function for other nodes.

### Output Created by the Score Code Export Node

#### **Results Window**

Using the values set in the Properties panel (Figure 3.3), the Score Code Export node creates the following output in the Results window:

| [ Sumr   | nary             |            |            |               |           | 'ø" 🛙   | ×     |
|----------|------------------|------------|------------|---------------|-----------|---------|-------|
| Index    | User Id          | Date       | Time       | Folder        |           |         |       |
|          | 1 sasdzl         | 2008-03-11 | 13:30:59   | e:\models\sin | nple_test |         |       |
|          |                  |            |            |               |           |         |       |
|          |                  |            |            |               |           |         |       |
| [ 🛄 ЕМ О | output Variables |            |            |               |           | `¤` ۱   | X     |
| Variable | ROLE             | CREATOR    | TYPE       | Variable      | Variable  |         |       |
| Name     |                  |            |            | Label         | Length    |         |       |
| EM_CLAS  | 3S CLASSIFIC     | Score2     | С          | Prediction f  | 32        |         |       |
| EM_EVEN  | NT PREDICT       | Score2     | N          | Probability f | 8         |         |       |
| EM_PRO   | BAPREDICT        | Score2     | N          | Probability   | 8         |         |       |
| _WARN_   | ASSESS           | AutoNeural | С          | Warnings      | 4         |         |       |
| Į.       |                  |            |            |               |           |         |       |
| u 🖾 Outp | ut SSSSSSSSSSSS  |            |            |               |           | ් ක් වි | য     |
| E1       |                  |            |            |               |           |         |       |
| 51       |                  |            |            |               |           | ľ       | -     |
| 52       | Folder Create    | d. a.lmada | lalaimple  | teat          |           |         |       |
| 5.0      | roider creace    | а. с.ушоце | :rs/srmbie | _test         |           |         |       |
| 55       | Files.           |            |            |               |           |         |       |
| 56       | Sig Code.        | ecore e    |            |               |           |         |       |
| 57       | Code XML:        | score v    | ml         |               |           |         | 10.00 |
| 58       | Outnut XML.      | emoutru    | ut.yml     |               |           |         | 393   |
| 59       | Sample Data:     | scoreda    | ta.sas7bd  | at.           |           |         |       |
| 60       | Sampie Paoa.     | DODLEGG    |            |               |           |         | -     |
|          |                  |            |            |               |           |         | -     |

#### Figure 3.4 Results Using Sample Properties

#### **Output Files**

The Score Code Export node writes the following output files, and possibly a formats catalog, to the location specified by the Output Directory property. These files are used as input to the %INDTD\_PUBLISH\_MODEL macro that creates the scoring functions.

| File or Folder | Description                                                                                                    |
|----------------|----------------------------------------------------------------------------------------------------|
| score.sas      | SAS language score code created by SAS Enterprise Miner. This code can<br>be used directly in a SAS program. A sample program based on the<br>properties shown in Figure 3.3 looks like this: |
|                | <pre>data testout ;    set simpletest.scoredata ;    %include "c:\models\simpletest\score.sas"; run;</pre>                                                                                    |
| score.xml      | A description of the variables that are used and created by the scoring code.<br>XML files are created by a machine process for the use of machine<br>processes. Do not edit the XML file.    |
|                | function is 128.                                                                                                    |

#### 12 Chapter 3 • Exporting the Scoring Model Files from SAS Enterprise Miner

| File or Folder     | Description                                                                                                    |
|--------------------|----------------------------------------------------------------------------------------------------|
| emoutput.xml       | A description of the final variables that are created by the scoring code.<br>This file can be kept for decision-making processes. These variables<br>include the primary classification, prediction, probability, segment, profit,<br>and loss variables created by a data mining process. The list does not<br>include intermediate variables created by the analysis. For more<br>information about these variables, see "Fixed Variable Names" on page<br>13. |
|                    | Note that the emoutput.xml file is not used by the %INDTD_PUBLISH_MODEL macro.                                                                                                    |
| scoredata.sas7bdat | A ten-row sample of the scored data set showing typical cases of the input<br>attributes, intermediate variables, and final output variables. Use this data<br>set to test and debug new scoring processes.<br>Note that the scoredata.sas7bdat file is not used by the<br>%INDTD_PUBLISH_MODEL macro.                                                                                                    |
| traindata.sas7bdat | A ten-row sample table of the training data set showing typical cases of the input attributes used to develop the score code.<br>Note that the traindata.sas7bdat file is not used by the %INDTD_PUBLISH_MODEL macro.                                                                                                    |
| Formats catalog    | If the training data contains SAS user-defined formats, the Score Code<br>Export node creates a formats catalog. The catalog contains the user-<br>defined formats in the form of a look-up table. This file has an extension<br>of .sas7bcat.                                                                                                    |

#### **Output Variables**

The score code produced by SAS Enterprise Miner creates both intermediate variables, such as imputed values of missing values, transformations, and encodings; and output variables, such as predicted value and probability. Any of these created variables can be used in a scoring process.

**TIP** The number of input parameters on a scoring function has direct impact on performance. The more parameters there are, the more time it takes to score a row. A recommended best practice is to make sure that only variables that are involved in a model score evaluation are exported from SAS Enterprise Miner.

The most important output variables follow a naming convention using a prefix, as shown in the following table.

| Role        | Туре | Prefix | Key                        | Suffix                      | Example                       |
|-------------|------|--------|----------------------------|-----------------------------|-------------------------------|
| Prediction  | N    | P_     | Target<br>variable<br>name |                             | P_amount                      |
| Probability | N    | P_     | Target<br>variable<br>name | Predicted<br>event<br>value | P_purchaseYES<br>P_purchaseNO |

| Role                             | Туре | Prefix    | Кеу                        | Suffix | Example        |
|----------------------------------|------|-----------|----------------------------|--------|----------------|
| Classification                   | \$   | I_        | Target<br>variable<br>name |        | I_purchase     |
| Expected Profit                  | N    | EP_       | Target<br>variable<br>name |        | EP_conversion  |
| Expected Loss                    | N    | EL_       | Target<br>variable<br>name |        | EL_conversion  |
| Return on<br>Investment          | N    | ROI_      | Target<br>variable<br>name |        | ROI_conversion |
| Decision                         | \$   | D_        | Target<br>variable<br>name |        | D_conversion   |
| Decision Tree<br>Leaf            | N    | _NODE_    |                            |        | _NODE_         |
| Cluster number<br>or SOM cell ID | N    | _SEGMENT_ |                            |        | _SEGMENT_      |

#### Fixed Variable Names

The Score node of SAS Enterprise Miner maps the output variable names to fixed variable names. This mapping is appropriate in the most common case that there is only one prediction target or one classification target. In other cases, refer to the output variable names described in the previous table.

Using the fixed variable names enables scoring users to build processes that can be reused for different models without changing the code that processes the outputs. These fixed names are listed in the emoutput.xml file and are described in the following table. Most scoring processes return one or more of these variables.

| Role        | Туре | Fixed Name     | Description                                                                                          |
|-------------|------|----------------|----------------------------------------------------------------------------------------------------|
| Prediction  | N    | EM_PREDICTION  | The prediction value for an interval target.                                                         |
| Probability | N    | EM_PROBABILITY | The probability of the predicted classification, which can be any one of the target variable values. |

| Role                                                     | Туре | Fixed Name              | Description                                                                                                    |
|----------------------------------------------------------|------|-------------------------|----------------------------------------------------------------------------------------------------|
| Probability                                              | N    | EM_EVENTPROBA<br>BILITY | The probability of the target<br>event. By default this is the first<br>value in descending order. This is<br>often the event of interest. The<br>user can control the ordering in<br>SAS Enterprise Miner. |
| Classification                                           | \$   | EM_CLASSIFICATI<br>ON   | The predicted target class value.                                                                                                    |
| Expected Profit                                          | Ν    | EM_PROFIT               | Based on the selected decision.                                                                                                    |
| Expected Loss                                            | N    | EM_LOSS                 | Based on the selected decision.                                                                                                    |
| Return on Investment                                     | N    | EM_ROI                  | Based on the selected decision.                                                                                                    |
| Decision                                                 | \$   | EM_DECISION             | Optimal decision based on a function of probability, cost, and profit or loss weights.                                                                                                    |
| Decision Tree Leaf,<br>Cluster number, or<br>SOM cell ID | N    | EM_SEGMENT              | Analytical customer segmentation.                                                                                                    |

#### SAS Enterprise Miner Tools Production of Score Code

The following table shows the types of score code created by each node in SAS Enterprise Miner. In addition, users can develop their own nodes known as extension nodes, which can create either SAS DATA step or SAS program score code. However, this code is not converted to PMML, C, or Java.

| Node        | SAS DATA<br>Step | SAS<br>Program | PMML | с | Java | Teradata |  |
|-------------|------------------|----------------|------|---|------|----------|--|
| Sample      | Sample           |                |      |   |      |          |  |
| Input Data  | *                | *              | *    | * | *    | *        |  |
| Sample      | *                | *              | *    | * | *    | *        |  |
| Partition   | *                | *              | *    | * | *    | *        |  |
| Append      | N                | Y              | N    | N | N    | N        |  |
| Merge       | N                | Y              | N    | N | N    | N        |  |
| Time Series | N                | Y              | N    | N | N    | N        |  |

| Node                    | SAS DATA<br>Step                                               | SAS<br>Program | PMML | с | Java | Teradata |
|-------------------------|----------------------------------------------------------------|----------------|------|---|------|----------|
| Filter                  | Y<br>When the user<br>keeps the<br>created filter<br>variable. | *              | N    | Y | Y    | Y        |
| Explore                 | Explore                                                        |                |      |   |      |          |
| Association             | N                                                              | Y              | Y    | N | N    | N        |
| Cluster                 | Y                                                              | N              | Y    | Y | Y    | Y        |
| DMDB                    | *                                                              | *              | *    | * | *    | *        |
| Graph Explore           | *                                                              | *              | *    | * | *    | *        |
| Market Basket           | N                                                              | Y              | N    | N | N    | N        |
| Multiplot               | *                                                              | *              | *    | * | *    | *        |
| Path                    | N                                                              | Y              | Y    | N | N    | N        |
| SOM                     | Y                                                              | N              | N    | Y | Y    | Y        |
| Stat Explore            | *                                                              | *              | *    | * | *    | *        |
| Text Miner              | N                                                              | Y              | N    | N | N    | N        |
| Variable<br>Clustering  | Y                                                              | N              | N    | Y | Y    | Y        |
| Variable<br>Selection   | Y                                                              | N              | N    | Y | Y    | Y        |
| Drop                    | *                                                              | *              | *    | * | *    | *        |
| Impute                  | Y                                                              | N              | Y    | Y | Y    | Y        |
| Interactive<br>Binning  | Y                                                              | Ν              | Ν    | Y | Y    | Y        |
| Replacement             | Y                                                              | N              | N    | Y | Y    | Y        |
| Principle<br>Components | Y                                                              | N              | N    | Y | Y    | Y        |
| Rules Builder           | Y                                                              | N              | N    | Y | Y    | Y        |
| Transform<br>Variables  | Y                                                              | N              | N    | Y | Y    | Y        |
| Model                   |                                                                |                |      |   |      |          |

| Node                         | SAS DATA<br>Step | SAS<br>Program | PMML | с | Java | Teradata |
|------------------------------|------------------|----------------|------|---|------|----------|
| Autoneural                   | Y                | N              | Y    | Y | Y    | Y        |
| Decision Tree                | Y                | N              | Y    | Y | Y    | Y        |
| Dmine<br>Regression          | Y                | N              | Y    | Y | Y    | Y        |
| Dmine Neural                 | Y                | N              | N    | Y | Y    | Y        |
| Ensemble                     | Y                | N              | N    | Y | Y    | Y        |
| Gradient<br>Boosting         | Y                | Ν              | N    | Y | Y    | Y        |
| MBR                          | N                | Y              | N    | N | N    | N        |
| Model Import                 | *                | *              | *    | * | *    | *        |
| Neural<br>Network            | Y                | N              | Y    | Y | Y    | Y        |
| Partial Least<br>Squares     | Y                | N              | N    | Y | Y    | Y        |
| Rule Induction               | Y                | N              | N    | Y | Y    | Y        |
| SVM —<br>Linear Kernel       | Y                | N              | Y    | Y | Y    | Y        |
| SVM —<br>Nonlinear<br>Kernel | N                | Y              | N    | N | N    | N        |
| Two Stage                    | Y                | N              | N    | Y | Y    | Y        |
| Assess                       |                  |                |      |   |      |          |
| Cutoff                       | Y                | Ν              | N    | Y | Y    | Y        |
| Decisions                    | Y                | Ν              | N    | Y | Y    | Y        |
| Model<br>Comparison          | Y                | Ν              | Ν    | Y | Y    | Y        |
| Score                        | Y                | Ν              | N    | Y | Y    | Y        |
| Segment<br>Profile           | *                | *              | *    | * | *    | *        |
| Utility                      |                  |                |      |   |      |          |
| Control Point                | *                | *              | *    | * | *    | *        |

| Node                                                                                        | SAS DATA<br>Step | SAS<br>Program | PMML | с | Java | Teradata |
|---------------------------------------------------------------------------------------------|------------------|----------------|------|---|------|----------|
| Start Groups                                                                                | Y                | N              | N    | Y | Y    | Y        |
| End Groups                                                                                  | Y                | Ν              | N    | Y | Y    | Y        |
| Metadata                                                                                    | *                | *              | *    | * | *    | *        |
| Reporter                                                                                    | *                | *              | *    | * | *    | *        |
| SAS Code<br>The user can<br>enter either<br>SAS DATA<br>step code or<br>SAS program<br>code | Y                | Y              | N    | N | N    | N        |
| Credit Scoring                                                                              |                  |                |      |   |      |          |
| Credit<br>Exchange                                                                          | *                | *              | *    | * | *    | *        |
| Interactive<br>Grouping                                                                     | Y                | Ν              | Ν    | Y | Y    | Y        |
| Scorecard                                                                                   | Y                | N              | N    | Y | Y    | Y        |
| Reject<br>Inference                                                                         | Y                | N              | N    | Y | Y    | Y        |
| * The node does not produce this type of score code.                                        |                  |                |      |   |      |          |

**18** Chapter 3 • Exporting the Scoring Model Files from SAS Enterprise Miner

## Chapter 4 Publishing the Scoring Model Files

| Overview of the Publishing Process     | . 19 |
|----------------------------------------|------|
| Running the %INDTD_PUBLISH_MODEL Macro | . 20 |
| Macro Run Process                      | . 20 |
| Modes of Operation                     | . 20 |
| %INDTD_PUBLISH_MODEL Macro Syntax      | . 21 |
| Arguments                              | . 21 |
| Example                                | . 23 |
| Determining Format Publish Dates       | . 24 |

### **Overview of the Publishing Process**

A SAS macro, %INDTD\_PUBLISH\_MODEL, creates the files that are needed to build the scoring functions and publishes these files to the user's default database in the Teradata EDW. Only the EM\_ output variables are published as Teradata scoring functions. For more information on the EM\_ output variables, see "Fixed Variable Names" on page 13.

The %INDTD\_PUBLISH\_MODEL macro uses some of the files that are created by the SAS Enterprise Miner Score Code Export node: the scoring model program (score.sas file), the properties file (score.xml file), and, if the training data includes SAS user-defined formats, a format catalog.

The %INDTD\_PUBLISH\_MODEL macro takes the score.sas and score.xml files and produces the set of .c and .h files. These .c and .h files are necessary to build separate scoring functions for each of a fixed set of quantities that can be computed by the scoring model code.

If a format catalog is available, the %INDTD\_PUBLISH\_MODEL macro processes the format catalog and creates an .h file with C structures, which are also necessary to build the scoring functions.

This macro also produces a script of the Teradata commands that are necessary to register the scoring functions on the Teradata EDW.

After this script is created, SAS/ACCESS Interface to Teradata executes the script and publishes the scoring model files to the Teradata EDW.

*Note:* If your model generates a .c file that exceeds 4MB, the

%INDTD\_PUBLISH\_MODEL macro generates a warning that the scoring functions might not build correctly. If you are using the Teradata V2R6 server, you can avoid this problem by installing a patch. For more information, see the *Configuration Guide for SAS 9.2 Foundation* for your operating environment.

### Running the %INDTD\_PUBLISH\_MODEL Macro

#### Macro Run Process

To run the %INDTD\_PUBLISH\_MODEL macro, complete the following steps:

- 1. Create a scoring model using SAS Enterprise Miner 5.3.
- Use the SAS Enterprise Miner Score Code Export node to create a score output directory and populate the directory with the score.sas file, the score.xml file, and, if needed, the format catalog.
- 3. Start SAS 9.2 and submit the following commands in the Program Editor:

%indtdpm;

```
%let indconn=server="server" user="userid" password="password"
    database="database";
```

The %INDTDPM macro searches the autocall library for the indtdpm.sas file. The indtdpm.sas file contains all the macro definitions that are used in conjunction with the %INDTD\_PUBLISH\_MODEL macro. The indtdpm.sas file should be in one of the directories listed in the SASAUTOS= system option in your configuration file. If the indtdpm.sas file is not present, the %INDTDPM macro call (%INDTDPM; statement) issues the following message:

macro indtdpm not defined

The INDCONN macro variable is used as credentials to make a connection to Teradata. You must specify server, user, password, and database to access the machine on which you have installed the Teradata EDW. You must assign the INDCONN macro variable before the %INDTD\_PUBLISH\_MODEL macro is invoked.

The syntax for the INDCONN macro variable is as follows.

**INDCONN** SERVER="server " USER="user " PASSWORD="password " DATABASE="database";

- *TIP* The INDCONN macro variable is not passed as an argument to the %INDTD\_PUBLISH\_MODEL macro. Consequently, this information can be concealed in your SAS job. You might want to place it in an autoexec file and set the permissions on the file so that others cannot access the user ID and password.
- 4. Run the %INDTD\_PUBLISH\_MODEL macro.

Messages are written to the SAS log that indicate the success or failure of the creation of the scoring functions.

*Note:* It is not recommended that you set the USER= system option to specify a libref other than WORK. USER librefs assigned to values other than WORK might cause unexpected or unsuccessful behavior.

#### Modes of Operation

The %INDTD\_PUBLISH\_MODEL macro has two modes of operation: protected and unprotected. You specify the mode by setting the MODE= argument.

The default mode of operation is protected. Protected mode means that the macro code is isolated in a separate process in the Teradata database, and an error does not cause the database to stop. It is recommended that you run the %INDTD\_PUBLISH\_MODEL macro in protected mode during acceptance tests.

When the %INDTD\_PUBLISH\_MODEL macro is ready for production, you can run the macro in unprotected mode. Note that you will see a significant performance advantage when you run in unprotected mode.

#### %INDTD\_PUBLISH\_MODEL Macro Syntax

#### %INDTD\_PUBLISH\_MODEL

- (DIR=*input-directory-path*, MODELNAME=*name* 
  - <, DATASTEP=score-program-filename>
  - <, XML=xml-filename>
  - <, DATABASE=database-name>
  - <, FMTCAT=format-catalog-filename>
  - <, ACTION=CREATE | REPLACE | DROP>
  - <, MODE=PROTECTED | UNPROTECTED>
  - <, OUTDIR=diagnostic-output-directory>
  - );

#### Arguments

#### DIR=input-directory-path

specifies the directory where the scoring model program, the properties file, and the formats catalog are located.

This is the directory that is created by the SAS Enterprise Miner Score Code Export node. This directory contains the score.sas file, the score.xml file, and, if user-defined formats were used, the formats catalog.

**Requirement:** You must use a fully qualified pathname.

**Interaction:** If you do not use the default directory that is created by SAS Enterprise Miner, you must specify the DATASTEP=, XML=, and, if needed, FMTCAT= arguments.

#### MODELNAME=name

specifies the name that is prepended to each output function to ensure that each scoring function name is unique on the Teradata database.

**Requirement:** The name must be a valid SAS name that is less than or equal to ten characters. For more information about valid SAS names, see the topic on rules for words and names in *SAS 9.2 Language Reference: Concepts*.

**Interaction:** Only the EM\_ output variables are published as Teradata scoring functions. For more information on the EM\_ output variables, see "Fixed Variable Names" on page 13 and "Scoring Function Names" on page 27.

#### DATASTEP=score-program-filename

specifies the name of the scoring model program file that was created by using the SAS Enterprise Miner Score Code Export node.

**Default:** score.sas

**Restriction:** Only DATA step programs that are produced by the SAS Enterprise Miner Score Code Export node can be used.

**Interaction:** If you use the default score.sas file that is created by the SAS Enterprise Miner Score Code Export node, you do not need to specify the DATASTEP= argument.

XML=*xml*-*filename* 

specifies the name of the properties XML file that was created by the SAS Enterprise Miner Score Code Export node.

#### Default: score.xml

**Restriction:** Only XML files that are produced by the SAS Enterprise Miner Score Code Export node can be used.

Restriction: The maximum number of output variables is 128.

**Interaction:** If you use the default score.xml file that is created by the SAS Enterprise Miner Score Code Export node, you do not need to specify the XML= argument.

#### DATABASE=database-name

specifies the name of a Teradata database to which the scoring functions and formats are published. This argument enables you to publish the scoring functions and formats to a shared database where other users can access them.

**Interaction:**The database that is specified by the DATABASE argument takes precedence over the database that you specify in the INDCONN macro variable. For more information, see "Macro Run Process" on page 20.

#### FMTCAT=format-catalog-filename

specifies the name of the format catalog file that contains all formats that were created by the FORMAT procedure and that are referenced in the DATA step scoring model program.

**Restriction:** Only format catalog files that are produced by the SAS Enterprise Miner Score Code Export node can be used.

**Interaction:** If you use the default format catalog that is created by the SAS Enterprise Miner Score Code Export node, you do not need to specify the FMTCAT= argument.

**Interaction:** If you do not use the default catalog name (FORMATS) or the default library (WORK or LIBRARY) when you create user-defined formats, you must use the FMTSEARCH system option to specify the location of the format catalog. For more information, see PROC FORMAT in the *Base SAS 9.2 Procedures Guide*.

#### ACTION=CREATE | REPLACE | DROP

specifies one of the following actions that the macro performs:

#### CREATE

creates a new function.

#### REPLACE

overwrites the current function, if a function by the same name is already registered.

#### DROP

causes all functions for this model to be dropped from the Teradata database.

**Default:** If ACTION= is not specified, the Teradata CREATE FUNCTION command is issued for each scoring function that is generated.

*TIP* If the function has been previously defined and you specify ACTION=CREATE, you will receive warning messages from Teradata. If the function has been previously defined and you specify ACTION=REPLACE, no warnings are issued.

#### MODE=PROTECTED | UNPROTECTED

specifies whether the running code is isolated in a separate process in the Teradata database so that a program fault will not cause the database to stop.

#### **Default: PROTECTED**

*TIP* After a function is validated in PROTECTED mode, it can be republished in UNPROTECTED mode. This could result in a significant performance gain.

OUTDIR=diagnostic-output-directory

specifies a directory that contains diagnostic files.

Files that are produced include an event log that contains detailed information about the success or failure of the publishing process and sample SQL code (SampleSQL.txt). For more information on the SampleSQL.txt file, see "Scoring Function Names" on page 27.

#### Example

%indtdpm;

%let indconn server="terabase" user="user1" password="open1" database="mydb";

%indtd publish model( dir=C:\SASIN\baseball1, modelname=baseball1);

This sequence of macros generates a separate .c file for each output parameter of interest. Each output stub calls into a shared scoring main which is compiled first. The %INDTD\_PUBLISH\_MODEL macro also produces a text file of Teradata CREATE FUNCTION commands such as the following. Note that this file is shown for illustrative purposes. The text file that is created by the %INDTD\_PUBLISH\_MODEL macro cannot be viewed and is deleted after the macro is complete.

```
CREATE FUNCTION baseball1 EM eventprobablility
(
"CR ATBAT" float,
"CR BB" float,
"CR HITS" float,
"CR HOME" float,
"CR RBI" float,
"CR RUNS" float,
"DIVISION" varchar(31),
"LEAGUE" varchar(31),
"NO ASSTS" float,
"NO ATBAT" float,
"NO BB" float,
"NO ERROR" float,
"NO HITS" float,
"NO HOME" float,
"NO OUTS" float,
"NO RBI" float,
"NO RUNS" float,
"YR MAJOR" float
)
RETURNS float
LANGUAGE C
NO SQL
PARAMETER STYLE SQL
NOT DETERMINISTIC
CALLED ON NULL INPUT
EXTERNAL NAME 'SL!"jazxfbrs"'
'!CI!tkcsparm!c:\SASIN\baseball1\tkcsparm.h'
'!CS!baseball1 EM eventprobability!c:\SASIN\baseball1\EM eventprobability.c';
```

After they are installed, the scoring functions can be invoked in Teradata using SQL, as illustrated in the following example. Each output value is created as a separate function call in the select list.

```
select baseball1 EM eventprobability
(
"CR ATBAT",
"CR BB",
"CR HITS",
"CR HOME",
"CR RBI",
"CR RUNS",
"DIVISION",
"LEAGUE",
"NO ASSTS",
"NO ATBAT",
"NO BB",
"NO ERROR",
"NO HITS",
"NO HOME",
"NO OUTS"
) as homeRunProb from MLBTera;
```

### **Determining Format Publish Dates**

You might need to know when the formats that are supplied by SAS or the user-defined formats were published. SAS supplies two special formats that return a datetime value that indicates when this occurred.

The INTRINSIC–CRDATE format returns a datetime value that indicates when the SAS 9.2 Formats Library was published.

The UFMT–CRDATE format returns a date time value that indicates when the user-defined formats were published.

*Note:* You must use the Pass-Through Facility to return the datetime value associated with the INTRINSIC–CRDATE and UFMT–CRDATE formats. The following example illustrates this.

```
proc sql noerrorstop;
    connect to &tera (&connopt)
title 'Publish date of SAS Format Library';
select * from connection to &tera
    (
        select sas_put(1, 'intrinsic-crdate.')
        as sas_fmts_datetime;
    );
```

```
title 'Publish date of user-defined formats';
select * from connection to &tera
  (
      select sas_put(1, 'ufmt-crdate.')
      as my_formats_datetime;
);
```

quit;

## Chapter 5 Scoring Functions Inside the Teradata EDW

| Scoring Function Names      | 27 |
|-----------------------------|----|
| Jsing the Scoring Functions | 28 |

### **Scoring Function Names**

The names of the scoring functions that are built in Teradata have the following format:

modelname\_EM\_outputvarname

*modelname* is the name that was specified in the MODELNAME argument of the %INDTD\_PUBLISH\_MODEL macro. *modelname* is always followed by \_EM\_ in the scoring function name. For more information on the MODELNAME argument, see "Running the %INDTD\_PUBLISH\_MODEL Macro" on page 20.

*outputvarname* is derived from the names of the EM\_output variables in the score.xml file that is generated from the SAS Enterprise Miner Score Code Export node. For more information on the score.xml file, see "Fixed Variable Names" on page 13.

One scoring function is created for each EM\_ output variable in the score.xml file. For example, if the scoring model DATA step program takes ten inputs and creates three new variables, then three scoring functions are defined, each with the name of an output variable. For example, if you set MODELNAME=credit in the %INDTD\_PUBLISH\_MODEL macro, and the EM\_ output variables are "EM\_PREDICTION", "EM\_PROBABILITY", and "EM\_DECISION", then the name of the scoring functions that are created would be "credit\_EM\_PREDICTION", "credit\_EM\_PROBABILITY", and "credit EM\_DECISION".

#### CAUTION:

When the scoring function is generated, the names are case-insensitive.

Consequently, if you have model names "Model01" and "model01", and you create two scoring functions, the second scoring function will overwrite the first scoring function.

### Using the Scoring Functions

The scoring functions are available to use in any SQL expression and to use, typically, wherever Teradata built-in functions are used. For an example, see "Publishing the Scoring Model Files" on page 19.

There are four ways to see the scoring functions that are created:

• From Teradata, you can log on to the database using a client tool such as BTEQ and submit an SQL statement. The following example assumes that the model name that you used to create the scoring functions is **mymodel**.

```
bteq .logon myserver/myuserid,mypassword;
select * from dbc.tables where tablename like '%mymodel%';
```

• From SAS you can use SQL procedure code that produces output in the LST file. The following example assumes that the model name that you used to create the scoring functions is **mymodel**.

```
proc sql noerrorstop;
connect to teradata (user=user password=pass server=server);
select *
    from connection to teradata
    (select tablename,tablekind,databasename,LastALterTimeStamp
    from dbc.tables where
    databasename='sas' and tablename like '%mymodel%'
    and tablekind='F';);
quit;
```

You can also use the SASTRACE and SASTRACELOC system options to generate tracing information. For more information on these system options, see the SAS 9.2 Language Reference: Dictionary.

You can look at the SampleSQL.txt file that is produced when the %INDTD\_PUBLISH\_MODEL macro is successfully run. This file can be found in the output directory (OUTDIR argument) that you specify in the macro.

The SampleSQL.txt file contains basic code that, with modifications, can be used to run your score code inside Teradata. For example, the SampleSQL.txt file refers to an ID column in **allmush1\_intab** that is populated with a unique integer from 1 to *n* with *n* being the number of rows in the table. The ID column uniquely identifies each row. You would replace the ID column with your own primary key column.

The following example assumes that the model name that you used to create the scoring functions is **allmush1**.

```
drop table allmush1_outtab;
create table allmush1_outtab(
  id integer
  ,"EM_CLASSIFICATION" varchar(33)
  ,"EM_EVENTPROBABILITY" float
  ,"EM_PROBABILITY" float
);
insert into allmush1_outtab(
  id
  ,"EM_CLASSIFICATION"
  ,"EM_EVENTPROBABILITY"
```

```
,"EM PROBABILITY"
)
select id,
allmush1 em classification("BRUISES"
,"CAPCOLOR"
,"GILLCOLO"
,"GILLSIZE"
,"HABITAT"
,"ODOR"
,"POPULAT"
,"RINGNUMB"
,"RINGTYPE"
,"SPOREPC"
,"STALKCBR"
,"STALKROO"
,"STALKSAR"
,"STALKSHA"
, "VEILCOLO")
 as "EM CLASSIFICATION",
allmush1_em_eventprobability("BRUISES"
, "CAPCOLOR"
, "GILLCOLO"
,"GILLSIZE"
,"HABITAT"
,"ODOR"
,"POPULAT"
,"RINGNUMB"
,"RINGTYPE"
,"SPOREPC"
,"STALKCBR"
,"STALKROO"
,"STALKSAR"
,"STALKSHA"
, "VEILCOLO")
 as "EM EVENTPROBABILITY",
allmush1 em probability("BRUISES"
,"CAPCOLOR"
,"GILLCOLO"
,"GILLSIZE"
,"HABITAT"
,"ODOR"
,"POPULAT"
,"RINGNUMB"
,"RINGTYPE"
,"SPOREPC"
,"STALKCBR"
,"STALKROO"
,"STALKSAR"
,"STALKSHA"
, "VEILCOLO")
 as "EM PROBABILITY"
from allmush1 intab ;
```

 You can look at the SAS log. A message that indicates whether a scoring function is successfully or not successfully created or replaced is printed to the SAS log.

## Index

#### **Special Characters**

.c files 19 %INDTD\_PUBLISH\_MODEL macro 1, 19 arguments 21 example 23 modes of operation 20 running 20 syntax 21

#### С

case sensitivity 27

#### D

data mining models 7

#### Е

EM\_ output variables 19 exporting scoring model files 7 extension nodes 14

#### F

fixed variable names 13 formats determining publish dates 24 INTRINSIC-CRDATE 24 supplied by SAS in Teradata EDW 5 UFMT-CRDATE 24

#### I

INTRINSIC-CRDATE format 24

#### Μ

model registration Score Code Export node compared with SAS Metadata Server 8

#### Ν

nodes score code created by SAS Enterprise Miner nodes 14 user-defined 14

#### 0

output, created by Score Code Export node 10 output files 11 output variables 12 EM\_ 19

#### Ρ

process flow diagrams for SAS Scoring Accelerator for Teradata 2 using Score Code Export node in 8 properties, Score Code Export node 9 publishing client 1 publishing process 19 publishing the scoring model files 19 determining format publish dates 24 running the %INDTD\_PUBLISH\_MODEL macro 20

#### R

registering models Score Code Export node compared with SAS Metadata Server 8 Results window 10

#### S

SAS 9.2 Formats Library for Teradata 5 SAS Enterprise Miner exporting the scoring model files from 7 score code created by each node 14 SAS Metadata Server compared with registering models with Score Code Export node 8 SAS Scoring Accelerator for Teradata components 1 how it works 2 overview 1 process flow diagram 2 score code created by each node of SAS Enterprise Miner 14 Score Code Export node 1, 7 compared with registering models on SAS Metadata Server 8 files exported by 8output created by 10

properties 9 using in process flow diagrams 8 scoring functions 1 %INDTD\_PUBLISH\_MODEL macro and 1 inside Teradata EDW 27 names of 27 using 28 viewing 28 scoring model files exporting from SAS Enterprise Miner 7 publishing 19

### Т

Teradata EDW 1 formats supplied by SAS in 5 scoring functions in 27

#### U

UFMT-CRDATE format 24 user-defined nodes 14

### V

variables fixed variable names 13 output variables 12

### Your Turn

We welcome your feedback.

- If you have comments about this book, please send them to yourturn@sas.com. Include the full title and page numbers (if applicable).
- If you have comments about the software, please send them to suggest@sas.com.

# **SAS<sup>®</sup>** Publishing Delivers!

Whether you are new to the work force or an experienced professional, you need to distinguish yourself in this rapidly changing and competitive job market. SAS<sup>®</sup> Publishing provides you with a wide range of resources to help you set yourself apart. Visit us online at support.sas.com/bookstore.

### SAS<sup>®</sup> Press

Need to learn the basics? Struggling with a programming problem? You'll find the expert answers that you need in example-rich books from SAS Press. Written by experienced SAS professionals from around the world, SAS Press books deliver real-world insights on a broad range of topics for all skill levels.

### support.sas.com/saspress

### **SAS®** Documentation

To successfully implement applications using SAS software, companies in every industry and on every continent all turn to the one source for accurate, timely, and reliable information: SAS documentation. We currently produce the following types of reference documentation to improve your work experience:

- Online help that is built into the software.
- Tutorials that are integrated into the product.
- Reference documentation delivered in HTML and PDF free on the Web.
- Hard-copy books.

### support.sas.com/publishing

### **SAS®** Publishing News

Subscribe to SAS Publishing News to receive up-to-date information about all new SAS titles, author podcasts, and new Web site features via e-mail. Complete instructions on how to subscribe, as well as access to past issues, are available at our Web site.

### support.sas.com/spn

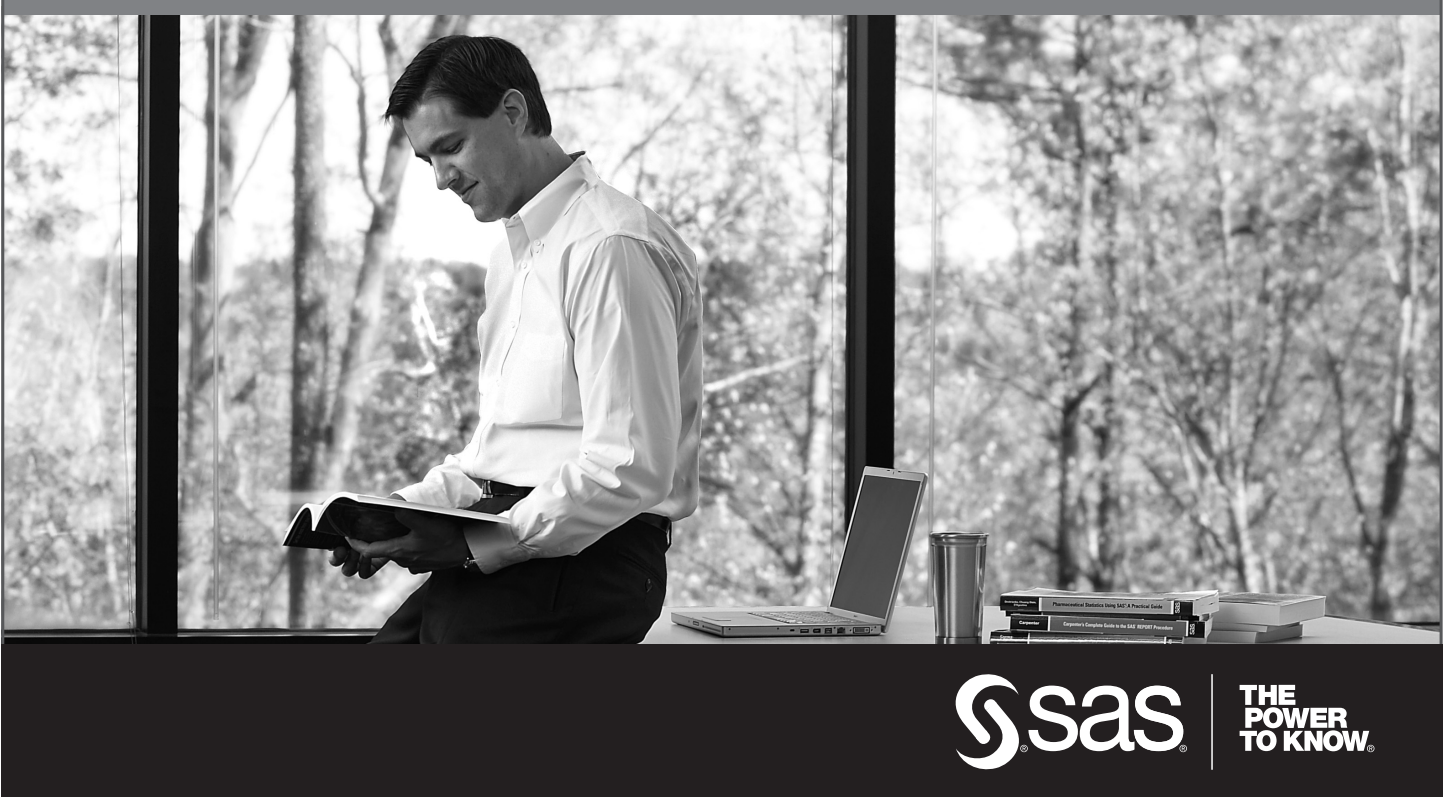

SAS and all other SAS Institute Inc. product or service names are registered trademarks or trademarks of SAS Institute Inc. in the USA and other countries. (a) indicates USA registration. Other brand and product names are trademarks of their respective companies. (c) 2009 SAS Institute Inc. All rights reserved. 518177\_1US.0109